# 高效办成一件事系统 开办便利店"一件事"

操 作 手 册

四川久远银海软件股份有限公司

二零二五年三月

|   | 王   |
|---|-----|
| F | JK. |
|   | ~1~ |

| 第一 | 章   | 系纺  | <b>范登</b> 法 | 录. | ••  | ••• | ••  | ••• |   | ••  | ••• | •• | ••  | ••  | • • | ••• | ••  | • | •• | •   | • | • • | ••• |     | • | • | _ | 1 | _ |
|----|-----|-----|-------------|----|-----|-----|-----|-----|---|-----|-----|----|-----|-----|-----|-----|-----|---|----|-----|---|-----|-----|-----|---|---|---|---|---|
|    | 1.1 | 系   | 统地          | 业  | ••• |     | ••• |     |   | •   | ••• |    | ••• | ••• | ••• |     | ••• | • |    | • • | • | • • |     |     |   | • | _ | 1 | _ |
| 第二 | 章   | 在线  | 支办专         | 里. | ••  | ••• | ••  |     |   | ••• | ••• | •• | ••  | ••  | • • |     | ••  | • | •• | • • | • | • • |     | • • | • | • | _ | 2 | _ |
|    | 2.1 | 系   | 统主          | 页  | ••  | ••• | ••  |     |   | ••• | ••• | •• | ••  | ••  | • • |     | ••  | • | •• | • • | • | • • |     | • • | • | • | _ | 2 | _ |
|    | 2.2 | "   | 开办          | 便  | 利   | 店   | ,,  | 业   | 务 | 办   | 理   | •  |     | ••  | ••• | ••  | ••  | • | •• |     | • | ••• | ••  |     | • | • | _ | 2 | _ |
|    |     | 2.2 | 2.1         | "  | 开   | 办   | 便   | 利   | 店 | "   | 智   | 能  | 导   | 力   |     | •   | ••• | • |    |     | • |     | •   | ••  | • | • | _ | 2 | _ |
|    |     | 2.2 | 2.2         | "  | 开   | 办   | 便   | 利   | 店 | "   |     | 表  | 申   | 请   |     | •   | ••• | • |    |     | • |     | •   | ••  | • | • | _ | 4 | _ |
|    |     | 2.2 | 2.3         | "  | 开   | 办   | 便   | 利   | 店 | "   | 电   | 子  | 签   | 章   | •   | •   | ••• | • |    |     | • |     | •   | ••  |   | _ | 1 | 5 | _ |
|    |     | 2.2 | 2.4         | "  | 开   | 办   | 便   | 利   | 店 | "   | 完   | 成  | 申   | 请   | 1.  | •   | ••• | • |    |     |   |     | •   | ••  |   | _ | 1 | 6 | _ |

## 第一章 系统登录

浏览器要求:谷歌浏览器、360 浏览器(极速模式)或 IE11 浏览器。

1.1 系统地址

政务网地址:

https://zwfw.yn.gov.cn/portal/#/home?flag=false

| 高效办成一件事                                 | 个人全生命周期                  | 企业全生命周期            |              | 政策創  | 發 查看更多 > |
|-----------------------------------------|--------------------------|--------------------|--------------|------|----------|
| •                                       | <b>A</b>                 |                    | 4            |      | ٩        |
| ŏ                                       | 0                        | 0                  | 0            | 0    | 0        |
| 全部                                      | 开办企业                     | 用工招聘               | 缴费纳税         | 生产经营 | 破产注销     |
| (楚雄州)元谋开办金<br>命品经营许可(销售、餐饮)*            | <b>沙湖… 开办便利</b> 。        | 店"一件事"<br>"一件事"    |              |      |          |
| 食品经营许可(销售、餐饮)<br>共场所卫生许可、旅馆业特种行<br>の事指南 | 新办公开办便利店<br>亏业许可<br>在线办理 | "一件事"<br>办事指南 在线办理 |              |      |          |
|                                         |                          |                    |              |      |          |
|                                         |                          |                    | $\mathbf{i}$ |      |          |

办事大厅地址: <u>https://amr.yn.gov.cn/webportal1/</u> 云南市场监管网上办事大厅,用户(法人)登录:

| 工商           | 联络员登             | 录        |  |
|--------------|------------------|----------|--|
| 统一社会信用代码/注册号 | 9153018130967745 | BP       |  |
| 工商联络员身份证号    | 5303321998062226 | 17       |  |
| 企业(个体、农专)名称  | 云南昆钢再生资源科技       | 友有限公司    |  |
| 工商联络员姓名      | 施俊豪              |          |  |
| 工商联络员手机号     | 187*****370      |          |  |
| 验证码          | 请填写验证码           | 重新获取(38) |  |
| 联络员备案及3      | 変更 🕴             | 登录       |  |

# 第二章 在线办理

## 2.1 系统主页

## 登录进入,选择开办区域

|           |            | <b>2</b> | 开办便利店"-    | ─件事"      |           |      |
|-----------|------------|----------|------------|-----------|-----------|------|
| 请选择您的开    | 办区域        |          |            |           |           |      |
| 昆明市       | 曲靖市        | 玉溪市      | 保山市        | 昭通市       | 丽江市       |      |
| 普洱市       | 临沧市        | 楚雄彝族自治州  | 红河哈尼族彝族自治州 | 文山壮族苗族自治州 | 西双版纳傣族自治州 |      |
| 大理白族自治州   | 德宏傣族景颇族自治州 | 怒江傈僳族自治州 | 迪庆藏族自治州    |           |           |      |
|           |            |          | 开办便利店"-    | 一件事"      |           |      |
| ▋请选择您的开   | 办区域        |          |            |           |           | 返回上级 |
| 五华区       | 盘龙区        | 官渡区      | 西山区        | 东川区       | 星贡区       |      |
| 晋宁区       | 富民县        | 宜良县      | 石林彝族自治县    | 嵩明县       | 禄劝彝族苗族自治县 |      |
| 寻甸回族彝族自治县 | 安宁市        | 经开区      | 高新区        | 度假区       | 阳宗海       |      |
|           |            |          |            |           |           |      |

## 2.2 "开办便利店"业务办理

## 2.2.1"开办便利店"智能导办

点击选择的开办区域,进入智能导办。

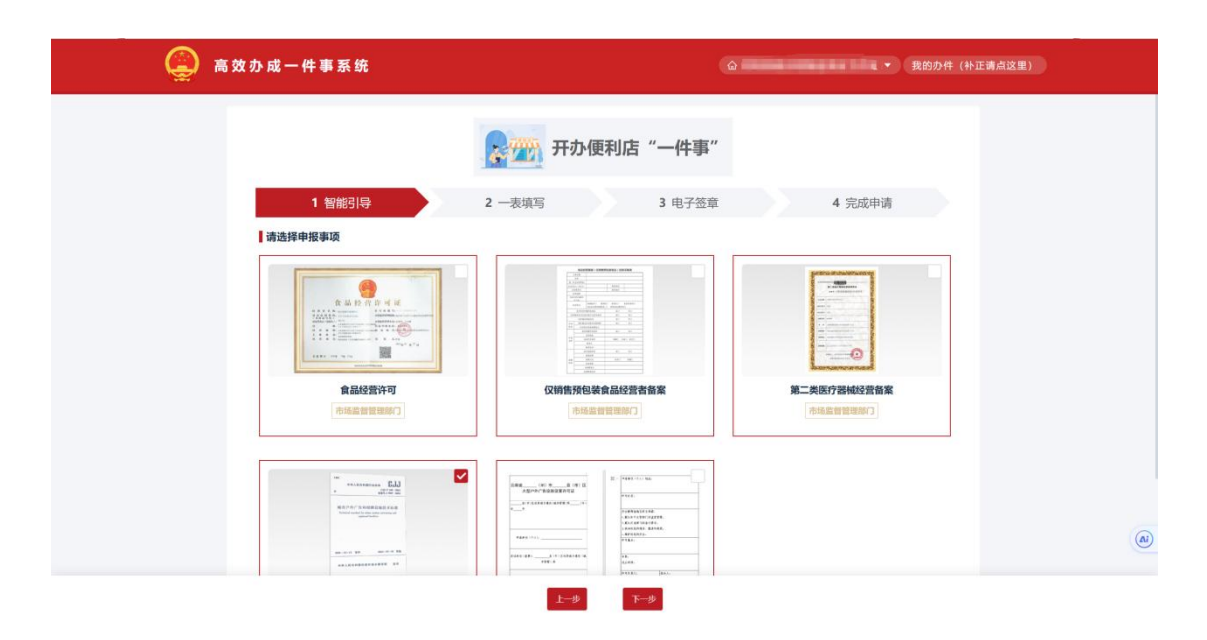

选择经营主体需要申办的事项点击勾选即可。注意:1."开 办便利店"一件事未申办过食品经营许可和仅销售预包装食 品经营者备案的必须选择其一进行办理;2.第二类医疗器械 经营者备案事项仅限经济类型为企业可办理;3.当同时选中 食品经营许可和仅销售预包装食品经营者备案两个事项时, 默认生效事项为仅销售预包装食品经营者备案。

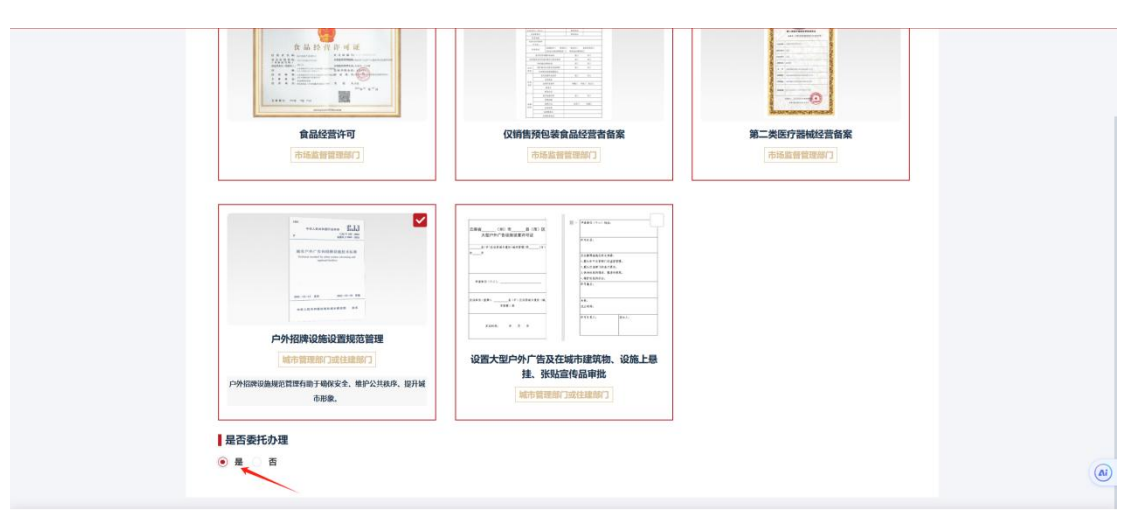

领取许可证件方式及是否委托办理:目前系统支持窗口

现场领取;【委托办理】若选择【是】,系统则会在后续流 程中采集委托代理人信息,选择完成点击【网上办理】进入 下一流程。

#### 2.2.2"开办便利店"一表申请

"一表填写"中,系统通过所选择的事项采集相应的事 项信息,分别可以通过"市场主体基本信息"、"法定代表 人(负责人)信息"、"联系人信息"、"委托代理人信息"、 "食品经营许可"、"仅销售预包装食品经营者备案"、"第 二类医疗器械经营备案"、"设置大型户外广告及在城市建 筑物、设施上悬挂、张贴宣传品审批"、"材料清单"、"阅 览户外招牌设施设置规范管理事项"、"证件领取方式"这 几个模块进行信息采集。

点击相应的模块则会到相应的模块进行填写信息。当用 户填写完一个模块的信息后可以选择点击"暂存"保存信息, 以免网络因素及其他干扰因素。

- 4 -

| ، 🥥              | 5 效 办 成 一 件 事 ₹ | 系统             |                   | 在 我的办件(补正请点这里) |         |           |  |  |  |  |
|------------------|-----------------|----------------|-------------------|----------------|---------|-----------|--|--|--|--|
| 市场主体基本值息         |                 |                |                   |                |         |           |  |  |  |  |
| 法定代表人 (负责人) 信息   |                 |                | 了 计办例             | 更利店"一件事"       |         |           |  |  |  |  |
| 联系人信息            |                 |                |                   |                |         |           |  |  |  |  |
| 委托代理人信息          | 1 智能            | 詞导             | 2 一表填写            | 3 电子签章         | 1 4 完日  | 成申请       |  |  |  |  |
| 食品经营许可           | 市场主体基本信         | i di           |                   |                |         | ①部分必须迈夫道察 |  |  |  |  |
| 第二类医疗器械经营备案      |                 | 1404           |                   |                |         |           |  |  |  |  |
| 设置大型户外广告及在城市建筑物。 | * 经营主体名称:       |                | 8                 | *绕一社会信用代码:     | 9*****A | ø         |  |  |  |  |
| 材料清单             | ● 开办便利店"一件      | 事。歐方第二类医疗器械经营备 | 幕事項对象仅为企业         |                |         |           |  |  |  |  |
| 即這户外招牌设施设置规范管理事项 | • 经济类型:         | 企业             |                   | * ⑦ 企业类型:      | 请选择     |           |  |  |  |  |
| 证件领取方式           | * 营业执照有效期限:     | ☑ 长期 2023      | 3-04-10           |                |         |           |  |  |  |  |
|                  | * 住所地址:         | 昆明市/五华区        | ▼ 「请输入街道          |                | 请输入门牌号  |           |  |  |  |  |
|                  | *住所详细地址:        | 云南省昆明市五华司皇     | 请填写住所地址街道         | 100 C          |         |           |  |  |  |  |
|                  | • 经营场所地址:       | 昆明市/五华区        | ▼ 第输入振道           |                | 请输入门牌号  |           |  |  |  |  |
|                  | • 经营场所详细地址:     | 云南省昆明市五华。      | PROFESSION STREET | 88 - C         |         |           |  |  |  |  |
|                  | • 经营场所面积:       | 请输入内容          |                   |                |         |           |  |  |  |  |

### 2.2.2.1 基本信息填写

市场主体信息填写:

| * 经营主体名称:   |           |             |           | *统一社会信用代码: | 9***********A | ¢      |
|-------------|-----------|-------------|-----------|------------|---------------|--------|
| ● 开办便利店"一件  | 事"服务第二类医疗 | 器械经营备案事项对象仅 | 为企业       |            |               |        |
| * 经济类型:     | 企业        |             | $\vee$    | * 😨 企业类型:  | 请选择           | $\sim$ |
| * 营业执照有效期限: | ✔ 长期      | 2023-04-10  |           |            |               |        |
| *住所地址:      | 昆明市 / 五华区 |             | ✔ 请输入街道   |            | 请输入门牌号        |        |
| *住所详细地址:    | 云南省昆明市五   | 华区带"1       | 请填写住所地址街道 |            |               |        |
| * 经营场所地址 :  | 昆明市 / 五华区 |             | ✔ 请输入街道   |            | 请输入门牌号        |        |
| * 经营场所详细地址: | 云南省昆明市江   |             |           |            |               |        |
| * 经营场所面积:   | 请输入内容     |             |           |            |               |        |
| * 房屋权属:     | 请选择       |             | $\vee$    |            |               |        |
| * 经营场所产权人·  | 请输λ内容     |             |           | * 设施设备情况:  | 吉输入内容         |        |

| · ` ` | <u> </u> |    |
|-------|----------|----|
| N/I   |          |    |
| ./٦   |          | Ξ. |
| ×     | _        | •  |

- 1. "住所详细地址"根据填写的"住所地址"自动生成;
- "经济类型"选择企业或农民专业合作社时,则要求选择"企业 类型";

- "房屋权属"选择租赁或无偿使用时,则要求选择"租赁/无偿使 用期限";
- 4. 字段前标注(\*)为必填或者必选。
- 5. 字段填写填报完毕后, 左上角的状态会变成已完成。

#### 仓库信息填写:

若经营者存在仓库,则需要选中"有"仓库,并填报对应仓库信息。

| <b>仓库 ●</b> 有 ○ : | 无     |   |         |       |  |
|-------------------|-------|---|---------|-------|--|
| *使用方式:            | 请选择   | ~ |         |       |  |
| *仓库产权人:           | 请输入内容 |   | * 仓库面积: | 请输入内容 |  |
| * 设施设备情况:         | 请输入内容 |   | *仓库类型:  | 请选择   |  |
| * 仓库地址:           | 请选择区域 | ~ |         |       |  |
| * 仓库详细地址:         | 请输入内容 |   |         |       |  |

#### 注:字段前标注(\*)为必填或者必选。

## 法定代表人 (负责人) 信息填写:

| 法定代表人(    | 负责人) 🗍 🖞 |        |          | () 音       | 防必填项未填写 |
|-----------|----------|--------|----------|------------|---------|
| *姓名:      | ³₭三      |        | *证件类型:   | 请选择<br>法选择 | ×       |
| *证件号码:    |          | ø      | *移动电话号码: | 1********0 | ø       |
| * 民族:     | 请选择      | $\vee$ | * 职务:    | 请选择        | ~       |
| * 户籍登记地址: | 请输入内容    |        | *性别:     | 请选择        | ~       |
| *出生日期:    | 请选择日期    | Ë      | * 学历:    | 清选择        | ~       |
| * 职称:     | 请输入内容    |        | 固定电话号码:  |            | ø       |

注:"出生日期"根据填写的"证件号"自动生成,字段前标注(\*)-6-

#### 联系人信息填写:

| 联系人信息 🗊 🖞 |                   |   | 0 8      |   |  |  |  |  |  |
|-----------|-------------------|---|----------|---|--|--|--|--|--|
| *姓名:      | 请输入内容<br>请填写联系人姓名 |   | *移动电话号码: | ø |  |  |  |  |  |
| *身份证号:    |                   | ø | * 电子邮箱:  | ø |  |  |  |  |  |
| 传真:       |                   | Ø |          |   |  |  |  |  |  |

注:字段前标注(\*)为必填或者必选。

委托代理人信息填写:

若在"智能导办"内"是否委托办理"选择否则无需填 写。

| 委托代理人偏   | 自己                                                 |   |        |              | ① 部分必填项未填写 |
|----------|----------------------------------------------------|---|--------|--------------|------------|
| *姓名:     | 清榆入内容                                              |   | *性别:   | 请选择          | $\vee$     |
| *证件类型:   | 用 <del>项</del> 与交100年/027日<br>请选择                  | × | *证件号码: |              | Ø          |
| *移动电话号码: | 请输入内容                                              |   |        |              |            |
| 委托权限:    | 1、是否同意核对申请材料中的复印件并签署核对意见                           |   |        | * 🔵 同意 🔵 不同意 |            |
|          | 2、是否同意修改自备材料中的填写错误                                 |   |        | * 〇 同意 〇 不同意 |            |
|          | 3、是否同意修改有关表格的填写错误                                  |   |        | * 🔵 同意 🔵 不同意 |            |
|          | 4、是否同意领取相关证件和有关文书                                  |   |        | * 🔵 同意 🔵 不同意 |            |
|          | 5、其它委托事项 (请详细注明)                                   |   |        |              |            |
| *委托期限:   | <ul> <li>自许可提出申请日起至</li> <li>自许可提出申请日起至</li> </ul> |   |        |              |            |

注: "委托期限"选择自许可提出申请日起至时,则要求选择日期; 字段前标注(\*)为必填或者必选。

填写完成后点击暂存。

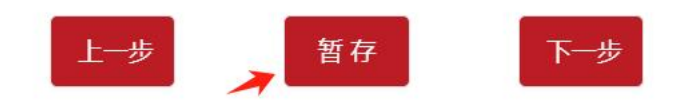

#### 2.2.2.2 食品经营信息填写

食品经营信息填写:

| 食品经营许可第      | 二类医疗器械经营备案 设置大   | 型户外广告及在城市建筑物、设施上悬挂、引 | 长贴宣传品审批      |            |
|--------------|------------------|----------------------|--------------|------------|
| 请根据您经营场所用    | 所在地的行政区划,谨慎选择属地力 | 理部门,如选择错误,可能存在业务人员无  | 法审核,影响办理进度   |            |
| ▶属地办理部门:     | 请选择              | ×                    |              |            |
|              | 请选择属地办理部门        |                      |              |            |
| 申请的食品经宫项目    |                  |                      |              |            |
| 食品销售类经营项目:   | 1.散装食品销售         | 2.散装食品和预包装食品销售       | 3.特殊食品销售     | 4.其他类食品销售  |
|              | 含散装熟食销售          | 含散装熟食销售              | 保健食品销售       | 5.食品销售连锁管理 |
|              | 含冷藏冷冻食品销售        | 含冷藏冷冻食品销售            | 特殊医学用途配方食品销售 |            |
|              |                  |                      | 婴幼儿配方乳粉销售    |            |
|              |                  |                      | 其他婴幼儿配方食品销售  |            |
| ▶ 是否网络经营:    | ○ 是 ○ 否          |                      |              |            |
| ▶ 是否从事食品批发销售 | : 〕 是 〇 否        |                      |              |            |
| ▶ 是否现场制售:    | ○ 是 ○ 否          |                      |              |            |
| 自动售货设备       |                  |                      |              |            |
| - 旦丕田白动佳华沿久山 | 重合品销售· ○ 旦 ○ 丕   |                      |              |            |

注:

- 便利店的"主体业态"默认为食品销售经营者,请根据具体需要 开办的项目选择对应的经营项目;
- "是否含网络经营"以及"有自动售货设备销售食品"根据智能导办所选情形默认为"是"或"否"(此处为"是");
- 3. 字段前标注(\*)为必填或者必选。
- 4. 散装食品销售与散装食品和预包装食品销售互斥,只能2选1。

## 自动售货设备信息填写:

| 自动售货   | 设备                   |        |         |       |      |    |
|--------|----------------------|--------|---------|-------|------|----|
| * 是否用自 | 动售货设备从事食品销售: 💿 是 🔵 否 | * 设备数量 | : (台) : | 请输入内容 |      |    |
| 序号     | 设备区域                 | 设备地址   | 售卖类型    | 支付方式  | 设备数量 | 添加 |
|        |                      | 暂无数据   |         |       |      |    |

注:

- 自动售货设备在有自动售货设备销售食品的情况下必填,可添加 多条;
- 2. "设备详细地址"根据填写的"设备地址"自动生成;
- 3. 字段前标注(\*)为必填或者必选。

自动售货设备情况

| * 设备地址:   | 昆明市 / 盘龙区 🛛 🗸 🗸 | * * 测试街道 | *     | 测试门牌 |   |
|-----------|-----------------|----------|-------|------|---|
| * 设备详细地址: | 昆明市盘龙区测试街道测试门牌  |          |       |      |   |
| *售卖类型:    | 预包装             | V        | 支持类型: | 投币支付 | V |
| * 设备数量:   | 1               |          |       |      |   |

确定 取消

自动售货设备信息预览:点击预览可查看填写信息

| 自动售货   | 设备                                      |                |      |      |      |        |
|--------|-----------------------------------------|----------------|------|------|------|--------|
| * 是否用自 | 是否用自动售货设备从事食品销售: • 是 ③ 否 * 设备数量 (台) : 2 |                |      |      |      |        |
| 序号     | 设备区域                                    | 设备地址           | 售卖类型 | 支付方式 | 设备数量 | 添加     |
| 1      | 盘龙区                                     | 昆明市盘龙区测试街道测试门牌 | 预包装  | 投币支付 | 1    | 编辑  删除 |

2.2.2.3 第二类医疗器械经营备案信息填写

| 食品经营许可        | 第二类医疗器械经营备案  | 设置大型户外广告及在城市建筑    | 物、设施上悬挂、张  | 贴宣传品审批       |       |      |  |
|---------------|--------------|-------------------|------------|--------------|-------|------|--|
| 经营情况          |              |                   |            |              |       |      |  |
| ● 请根据您经营场     | 所所在地的行政区划,谨慎 | 真选择属地办理部门,如选择错误,可 | 可能存在业务人员无法 | 审核,影响办理进度    |       |      |  |
| *属地办理部门:      | 请选择          | ~                 | * 经营方式:    | 零售           |       |      |  |
|               | 请选择属地办理部门    |                   |            |              |       |      |  |
| * 注册资本 (万元) : | 21.21        |                   |            |              |       |      |  |
| *二类经营范围:      | 请选择          |                   |            |              |       |      |  |
| 人员情况          |              |                   |            |              |       |      |  |
| * 人员总数 (人) :  | 请输入内容        |                   | * [        | 质量管理人员 (人) : | 请输入内容 |      |  |
| *售后服务人员 (人)   | : 请输入内容      |                   | * 7        | 专业技术人员(人):   | 请输入内容 |      |  |
| 揭作            | 人员类型         | 姓名                | 职称         | 学历           |       | 身份证号 |  |
| 17KT P        |              |                   |            |              |       |      |  |
| 编辑            | 企业负责人        |                   |            |              |       |      |  |

#### 注:

- 1. 字段前标注(\*)为必填或者必选。
- 2. 开办"便利店"一件事经营方式默认为零售。
- 3. 注册资本自动回填统一身份认证回传信息。

## 2.2.2.4 仅销售预包装食品经营者备案信息填写

仅销售预包装食品经营者备案信息填写:

|              | 911145091144543, 建国政的主播中的小型面积1, XH291主制体, PJHK771 | 业为人贝尤法申核,影响仍理进度 |       |  |
|--------------|---------------------------------------------------|-----------------|-------|--|
| *属地办理部门:     | 请选择                                               |                 |       |  |
|              | 请选择属地办理部门                                         |                 |       |  |
| *销售方式:       | 请选择    ∨                                          | *具体业态:          | 便利店   |  |
| * 是否含冷藏冷冻食品: | • 是 () 否                                          |                 |       |  |
| * 是否含特殊食品:   | ● 是 ○ 否                                           | *特殊食品:          | 请选择   |  |
| *是否网络经营:     | ● 是 ○ 否                                           |                 |       |  |
| 自建网站:        | 请全少填报第二万半台名称或目建网站地址其一请输入内容                        | 通过第三方平台销售:      | 请输入内容 |  |
| * 是否连锁经营:    | ● 是 ○ 否                                           |                 |       |  |
| * 总部名称 :     | 请输入内容                                             | *总部社会信用代码:      | 请输入内容 |  |
| * 总部地址 :     | 请输入内容                                             | *总部联系方式:        | 请输入内容 |  |

注:

- 1. 便利店的默认具体业态为便利店;
- "是否含网络经营"以及"有自动售货设备销售食品"根据智能 导办所选情形默认为"是"或"否"(此处为"是");
- 3. 字段前标注(\*)为必填或者必选。

#### 自动售货设备信息填写:

| 自动售货  | 设备           |         |      |      |      |    |  |
|-------|--------------|---------|------|------|------|----|--|
| 是否用自动 | 加售货设备从事食品销售: | • 是 ○ 否 |      |      |      |    |  |
| 序号    | 设备区域         | 设备地址    | 售卖类型 | 支付方式 | 设备数量 | 添加 |  |
|       |              |         | 暂无数据 |      |      |    |  |
|       |              |         |      |      |      |    |  |

- 自动售货设备在有自动售货设备销售食品的情况下必填,可添加 多条;
- 2. "设备详细地址"根据填写的"设备地址"自动生成;
- 3. 字段前标注(\*)为必填或者必选。

| 自动售货设备情况  |                |          |       |      |   |
|-----------|----------------|----------|-------|------|---|
| *设备地址:    | 昆明市 / 盘龙区      | > * 测试街道 | *     | 测试门牌 |   |
| * 设备详细地址: | 昆明市盘龙区测试街道测试门牌 |          |       |      |   |
| *售卖类型:    | 预包装            | ~        | 支持类型: | 投币支付 | × |
| * 设备数量:   | 1              |          |       |      |   |
|           |                |          |       |      |   |

确定 取消

## 自动售货设备信息预览:点击预览可查看填写信息

| 自动售货  | 设备           |                |      |      |      |        |
|-------|--------------|----------------|------|------|------|--------|
| 是否用自动 | 动售货设备从事食品销售: | • 是 () 否       |      |      |      |        |
| 序号    | 设备区域         | 设备地址           | 售卖类型 | 支付方式 | 设备数量 | 添加     |
| 1     | 五华区          | 昆明市五华区测试街道测试门牌 | 预包装  | 投币支付 | 11   | 编辑  删除 |

2.2.2.5 设置大型户外广告及在城市建筑物、设施上悬挂、张贴宣传品审批信息填写

| 申请许可与检查      | 事项填写       | ① 食品经营许可        | (,第二类医疗器 | 械经营备案,设置大 | 型户外广告及在城市建筑物、 | 设施上悬挂、张贴宣传 | 品审批 未完成填报 |
|--------------|------------|-----------------|----------|-----------|---------------|------------|-----------|
| 食品经营许可 第     | 二类医疗器械经营备案 | 设置大型户外广告及在城市建筑物 | 、设施上悬挂、  | 张贴宣传品审批   |               |            |           |
| * 悬挂、张贴宣传品数目 | 请输入内容      | · (块/条)         |          | * 设置位置:   | 请输入内容         |            |           |
| * 面积 (平方米) : | 请输入内容      |                 |          | *长(米):    | 请输入内容         |            |           |
| *宽 (米) :     | 请输入内容      |                 |          |           |               |            |           |

注:

1. 字段前标注(\*)为必填或者必选。

#### 2.2.2.6 户外招牌设施设置管理须知

此事项为阅览事项,点击去阅览即可完成该事项的阅知步骤。

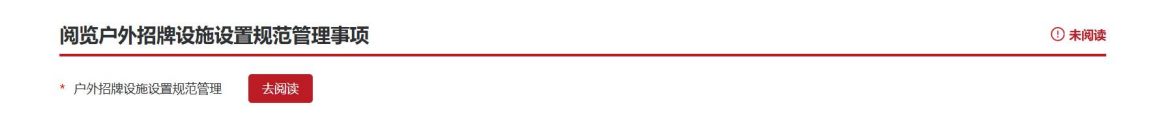

云南省户外招牌设施设置须知

云南省户外招牌设施设置须知

| 为切实做好云南省户外招牌设施规范设置、安全生产以及日常维护管理等工作,根据住房城乡建设部发布的《城市户外广告和招牌设施技术标准》<br>(CJJ/T149-2021)、《云南省户外广告管理条例》、《云南省户外广告设施设置管理办法》等法规规章,制订云南省户外招牌设施设置须知如下:                                                                                                    |
|----------------------------------------------------------------------------------------------------|
| <ul> <li>一、提供相关资料</li> <li>户外招牌设施设置前,设置人或者经营者向属地城市管理部门提供相关资料,由辖区城市管理部门对设置工作进行指导,提高设置效率,更好满足企业和群众办事需求:</li> <li>1.营业执照正本(原件及A4纸彩色复印件);</li> <li>2.设置地点地理位置图(地图截屏或用线条绘制出门面所处街道位置,复印件);</li> <li>3.场地使用权属证明(a.自有产权:提供不动产权证复印件; b.非自有产权:提供租赁合同复印件及业主不动产权证复印件; c.共有产权:提供共有不动产权证复印件或者能够证明场地使用权的其他证明; d.涉及多个业主有业主委员会的,提供业主委员会制授权书;无业主委员会的,提供物管相关权属证明,证明内必须注明该场地未成立业主委员会; e.经过公开招标拍卖协商等有偿方式取得设施设置经营权的有效证件);</li> <li>4.门面现状图(A4纸彩色打印,要求相邻两侧铺面一同摄入);</li> <li>5.设置效果图(A4纸彩色打印,要求相邻两侧铺面一同摄入,如有行道树遮挡,可侧向取景。含规格尺寸、设置数量、设置面积、所用材料);</li> <li>6.在历史文物保护建筑上设置的,应当提供规划部门的书面审核意见;</li> <li>7.可能影响交通、绿化、电力等公共设施使用和消防安全的,应当提交相关部门的审核意见。</li> </ul> |
| 二、领取告知书<br>领取《云南省户外招牌设施设置告知书》。                                                                                                    |
| 三、签订安全承诺书<br>凡在云南省辖区范围内申请设置户外招牌设施的单位和个人,设置人或者经营者必须与属地城市管理部门签订《云南省户外招牌设施设置承诺书》,并服从城市管理部门的监督、检查和管理。<br>设置流程:提供相关材料→领取《云南省户外招牌设施设置告知书》→签订《云南省户外招牌设施设置承诺书》→依法依规设置。                                                                                                    |
| 云南省户外招牌设施设置告知书                                                                                                    |
| 我已阅览并知晓(剩余10秒)                                                                                                    |

#### 2.2.2.7 材料上传

系统提供了一部分材料的模板,需先下载模板进行填写 然后上传,或者由系统自动生成后下载再上传,"非必要" 材料可以不用上传,已上传的文件可在线查看并下载打印,

#### 材料清单

① 部分必传材料未上传

| 事项名称          | 序号 | 材料名称                                                                                                    | 材料必要性 | 材料说明 | 材料模板 | 上传状态 | 操作 |
|---------------|----|----------------------------------------------------------------------------------------------------|-------|------|------|------|----|
|               | 1  | 食品安全自查、从业人员健康管理、进货直验记录、食品安全<br>事故处置等保证食品安全的规章制度目录清单                                                                     | 必要    | æ.   | Ċ.   | 未传   | 上传 |
| 食品经营许可        | 2  | 在经营场所外设置(包括自有和租赁)仓库的,还应当提交仓<br>库地址、面积、房屋结构、设施设备、布局等说明文件,以及<br>仓库合法使用证明(租赁协议);采取委托形式定存食品的,<br>还应当提交与受托单位签订的含有食品贮存要求的委托协议 | 必要    | -    | -    | 未传   | 上传 |
|               | 3  | 与食品经营相适应的主要设备设施布局、操作流程等文件(标明经营场所用途、面积和设备设施位置)                                                                           | 必要    | -    | -    | 未传   | 上传 |
|               | 4  | 食品经营许可证办理的自动售货设备的产品合格证明,具体放<br>置地点,经营者名称、住乐、联系方式、食品经营许可证的展<br>示方法、食品安全风险管控方案等材料                                         | 必要    | ÷    | ι.   | 未传   | 上传 |
|               | 5  | 经营场所和库房的地理位置图、平面图、房屋产权文件或者租<br>赁协议复印件                                                                                   | 必要    |      | ~    | 未传   | 上传 |
| 第二类医疗器械经营备案   | 6  | 经营质量管理制度、工作程序等文件目录                                                                                                    | 必要    | Ψ.   | ~    | 未传   | 上传 |
|               | 7  | 主要经营设施、设备目录                                                                                                    | 必要    | æ.,  |      | 未传   | 上传 |
|               | 8  | 所利用场地、建筑物、设施的权属证明材料和同意设置的证明<br>材料                                                                                       | 必要    | -    | -    | 未传   | 上传 |
| 设置大型户外广告及在城市建 | 9  | 悬挂、张贴宣传品有关设计文件                                                                                                    | 必要    | -    |      | 未传   | 上传 |

文件上传完后可查看上传文件,点击"删除"可删除文件重新上传:

| 事项名称          | 序号 | 材料名称                                                                                                    | 材料必要性 | 材料说明 | 材料模板 | 上传状态 | 操作    |
|---------------|----|----------------------------------------------------------------------------------------------------|-------|------|------|------|-------|
| 食品经营许可        | 1  | 食品安全自查、从业人员健康管理、进货直验记录、食品安全<br>事故处置等保证食品安全的规章制度目录清单                                                                     | 必要    | -    | -    | 已传   | 删除 查看 |
|               | 2  | 在经营场所外设置(包括自有和租赁)仓库的,还应当提交仓<br>库地址、面积、房屋结构、设施设备、布局等说明文件,以及<br>仓库合法使用证明(租赁协议);采取委托形式定存食品的,<br>还应当提交与受托单位签订的合有食品贮存要求的委托协议 | 必要    | ~    | ÷    | 未传   | 上传    |
|               | 3  | 与食品经营相适应的主要设备设施布局、操作流程等文件(标明经营场所用途、面积和设备设施位置)                                                                           | 必要    |      |      | 未传   | 上传    |
|               | 4  | 食品经营许可证办理的自动售货设备的产品合格证明,具体放<br>置地点,经营者名称、住所、联系方式、食品经营许可证的展<br>示方法、食品安全风险管控方案等材料                                         | 必要    | -    | -    | 未传   | 上传    |
| 第二类医疗器械经营备案   | 5  | 经营场所和库房的地理位置图、平面图、房屋产权文件或者相<br>赁协议复印件                                                                                   | 必要    | -    | -    | 未传   | 上传    |
|               | 6  | 经营质量管理制度、工作程序等文件目录                                                                                                    | 必要    | -    | -    | 未传   | 上传    |
|               | 7  | 主要经营设施、设备目录                                                                                                    | 必要    | ~    | -    | 未传   | 上传    |
|               | 8  | 所利用场地、建筑物、设施的权属证明材料和同意设置的证明<br>材料                                                                                       | 必要    |      | a    | 未传   | 上传    |
| 设置大型户外广告及在城市建 | 9  | 悬挂、张贴宣传品有关设计文件                                                                                                    | 必要    | -    | -    | 未传   | 上传    |

## 2.2.3"开办便利店"电子签章

确认信息填写完整后,点击下一步,电子签章;若未填

写完整,系统窗口会提示对应未完成填报信息板块。

签章会自动对需要签章的文件进行签章授权,签章完成 后需用户再次确认文件信息是否真实。如不正确需要回到一 表填写更新信息至正确再次签章。

| 1  | 智能引导 2 一表填写          | 3                | 电子签章 | <b>4</b> 完成申请 |
|----|----------------------|------------------|------|---------------|
|    |                      |                  |      |               |
| 序号 | 材料名称                 | 材料说明             | 签章状态 | 操作            |
| 1  | 开办便利店"一件事"服务申请表      | 3                | 未签章  | 查看            |
| 2  | 设置大型户外广告设施施工、运行安全承诺书 | 0                | 未签章  | 查看            |
| 3  | 营业执照或者其他主体资格证明文件     | 0                | 未签章  | -             |
|    |                      | 42秒后可刷新<br>以完成检查 |      |               |

## 2.2.4"开办便利店"完成申请

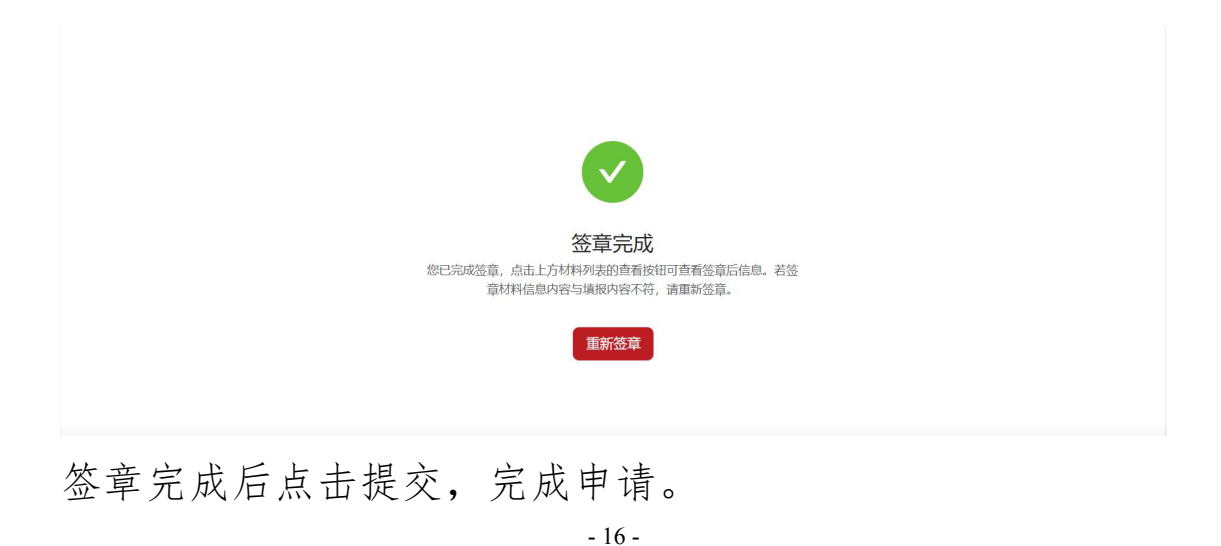

|         | <b>经资</b> 开办便 | 利店"一件事" |  |        |  |  |  |
|---------|---------------|---------|--|--------|--|--|--|
| 1 智能引导  | 2 —表填写        | 3 电子签章  |  | 4 完成申请 |  |  |  |
| ✓ 办理成功! |               |         |  |        |  |  |  |
|         | 继续申办          | 前往高效办专区 |  |        |  |  |  |
|         |               |         |  |        |  |  |  |